## How to access ASE's IT services via VPN – Windows 7

1: Click on the Network icon in the Tray (As shown on the picture below) and click on "Open Network and Sharing Center"

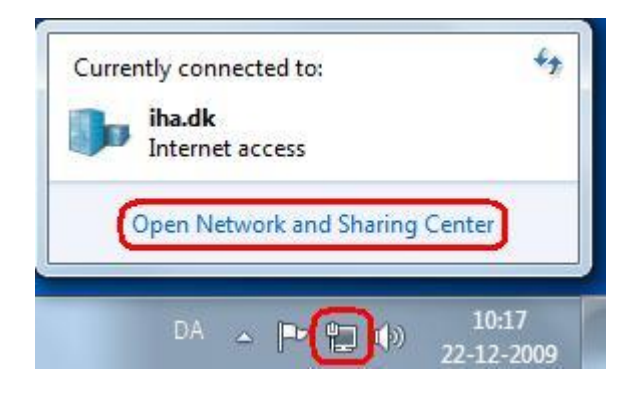

## 2: Click "Setup a new connection or network"

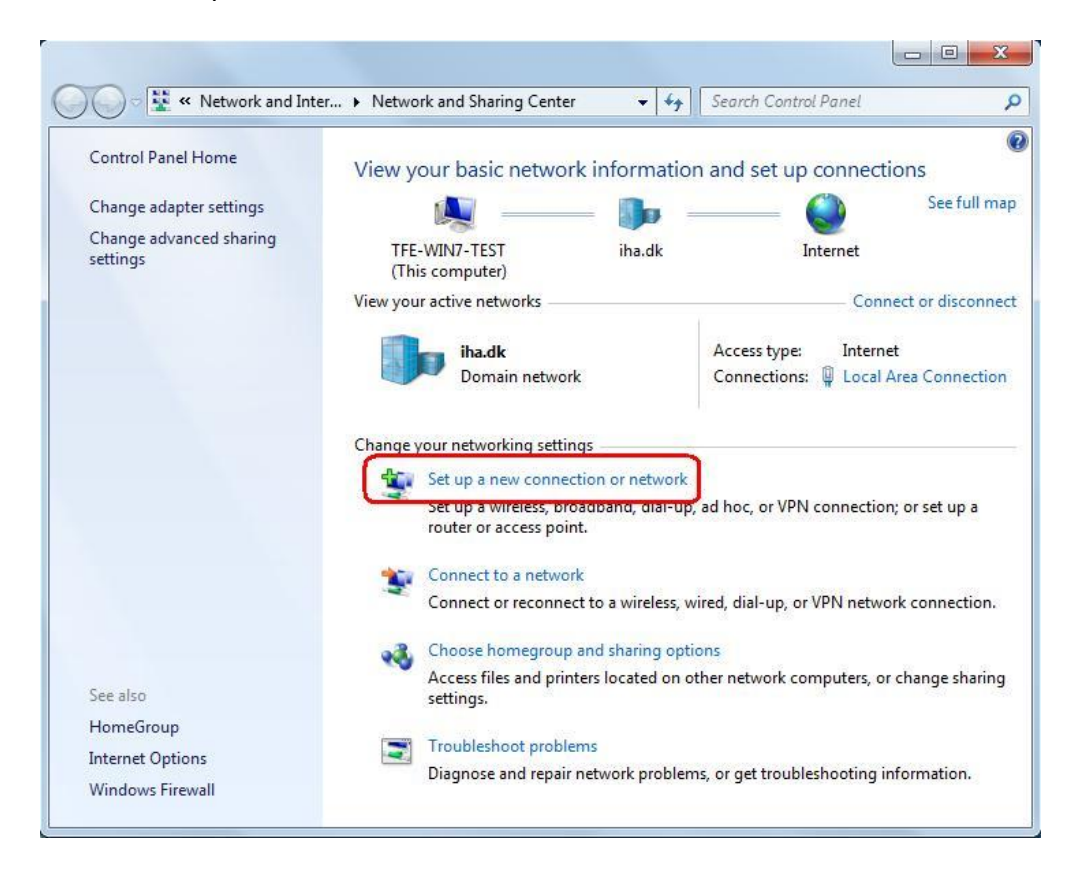

## 3: Click "Connect to a workspace"

| 100S | e a connection option                                                                           |  |
|------|-------------------------------------------------------------------------------------------------|--|
| 1    | Connect to the Internet<br>Set up a wireless, broadband, or dial-up connection to the Internet. |  |
| 2    | Set up a new network<br>Configure a new router or access point.                                 |  |
| b    | Connect to a workplace<br>Set up a dial-up or VPN connection to your workplace.                 |  |
| 2    | Set up a dial-up connection<br>Connect to the Internet using a dial-up connection.              |  |
|      |                                                                                                 |  |

## 4: Click "Use my Internet connection (VPN)"

| Connect to a Workplace                                                                              |                 |
|----------------------------------------------------------------------------------------------------|-----------------|
| Use my Internet connection (VPN)<br>Connect using a virtual private network (VPN) connection throug | h the Internet. |
| i i i i i i i i i i i i i i i i i i i                                                               |                 |
| <u>D</u> ial directly                                                                               |                 |
| Connect directly to a phone number without going through the I                                      | nternet.        |
| What is a VPN connection?                                                                           |                 |
| what is a very connection:                                                                          |                 |

5: In the Internet address field type: "vpn.iha.dk", choose a description if you like and click Next

| Type the Internet a     | ddress to connect to                                                                                        |  |
|-------------------------|----------------------------------------------------------------------------------------------------|--|
| Your network administra | tor can give you this address.                                                                              |  |
| Internet address:       | vpn.iha.dk                                                                                                  |  |
| Destination name:       | VPN Connection                                                                                              |  |
| <b>E</b>                |                                                                                                    |  |
| B Use a smart card      | ele to use this connection                                                                                  |  |
| This option allov       | /s anyone with access to this computer to use this connection.<br>wy; just set it up so I can connect later |  |
| contectinger in         |                                                                                                    |  |

6: In the domain field type "IHA" and click Connect.

| Type your user na  | me and password        |  |
|--------------------|------------------------|--|
| User name:         | tfe                    |  |
| Password:          | •••••                  |  |
|                    | Show characters        |  |
|                    | Remember this password |  |
| Domain (optional): |                        |  |
|                    |                        |  |
|                    |                        |  |

**7:** You are now connected to VPN. From now on when you need to connect or disconnect the VPN connection it can be found on the network icon in the tray.

| 49             |
|----------------|
| ^              |
| <u>Connect</u> |
|                |
| enter          |
|                |